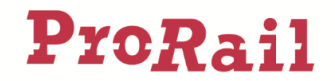

Inloginstructie voor de applicatie GIL

- 1. Ga naar <u>http://gil.prorail.nl/</u>
- 2. Op de inlog pagina vul uw login, wachtwoord en het grid token in.

|                | Aanmeiden                         | 5 | 1 | 0 | 2 | 1 | 0 | Ľ |
|----------------|-----------------------------------|---|---|---|---|---|---|---|
| Gebruikersnaam | <gebruikersnaam></gebruikersnaam> | 0 | 1 | 2 | 1 | 3 | 9 |   |
| Wachtwoord     |                                   | 4 | 0 | 6 | 7 | 6 | 9 | 2 |
| Grid Token     |                                   | 3 | 5 | 2 | 5 | 0 | 6 | 2 |
|                | 100 C                             | 7 | 4 | 9 | 1 | 2 | 3 | ę |
| A THE          | Log On                            | 4 | 8 | 9 | 0 | 3 | 5 | 8 |
| Charles 1      |                                   | 1 | 3 | 0 | 7 | 6 | 8 | ! |

3. U zult doorgeleid worden naar GIL.

| Regio | ~ | Geocode | ~ | GILblad | ~ | GIL | Geul | ~ | GEUL | 1.1.0.352 |
|-------|---|---------|---|---------|---|-----|------|---|------|-----------|
|       |   |         |   |         |   |     |      |   |      |           |

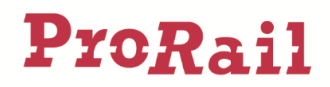

## GIL

In GIL kan de inhoud van de geulen, zoals weergegeven op de Kabelsituatie, Riolering en Drainage, Water- en Brandleidingen, Wisselverwarming en Gas-tekeningen bekeken worden. Hieronder worden de belangrijkste functionaliteiten van GIL beschreven.

### Geulblad inhoud tonen

1. Kies bovenin het scherm voor een regio

(optioneel)

- 2. Kies een geocode
- 3. Kies een GIL blad.

Kabelsituatie-tekeningen hebben KS in de naam. Riolering en Drainage-tekeningen hebben RD in de naam. Water- en Brandleidingen-tekeningen hebben WB in de naam. Wisselverwarming en Gastekeningen hebben WV in de naam.

### 4. Klik op de knop 'GIL'

In het beeld wordt nu de inhoud het geselecteerde blad getoond.

| Regio                                                                                 | R-Z ~                | Geocode                                                     | 05     | 7 Eindhoven -                                                   | We              | GILblad                                                                        | 057K                               | 501                                     | ▼ GIL Geul ✓                                                                                                    | GEUL                                                                                      | 1.1.0.352                                            |                                                                                         |
|---------------------------------------------------------------------------------------|----------------------|-------------------------------------------------------------|--------|-----------------------------------------------------------------|-----------------|--------------------------------------------------------------------------------|------------------------------------|-----------------------------------------|----------------------------------------------------------------------------------------------------|-------------------------------------------------------------------------------------------|------------------------------------------------------|-----------------------------------------------------------------------------------------|
| A: GILbl                                                                              | ad (met alle k       | abels & G                                                   | Geulei | n)                                                              |                 |                                                                                |                                    |                                         |                                                                                                    |                                                                                           |                                                      |                                                                                         |
| GILblad 05                                                                            | 7KS01 Geocod         | ⊜ 057                                                       | Geoco  | de naam Eir                                                     | ndhove          | en - Weert                                                                     |                                    |                                         |                                                                                                    | PDF                                                                                       | EX                                                   | CEL                                                                                     |
| ZOEKEN                                                                                | KABEL OP ALLE        | GILBLADEN                                                   | VORI   | GE GILBLAD                                                      | VOI             | LGENDE GILBLAD                                                                 |                                    |                                         |                                                                                                    | N 40                                                                                      | 1 tot 10 van 185                                     | ₩ ₩                                                                                     |
|                                                                                       | Oude Kabel           |                                                             |        |                                                                 |                 |                                                                                |                                    |                                         |                                                                                                    |                                                                                           |                                                      |                                                                                         |
| Kabel naam                                                                            | 🛦 naam               | Van object                                                  |        | Naar object                                                     |                 | Kabel type                                                                     | Kabel<br>groep                     | Kabel<br>subgroep                       | Opmerking                                                                                                    | Vorige<br>GILblad                                                                         | Volgende<br>GILblad                                  | Kabel<br>nummer                                                                         |
| 140D051                                                                               | NS 140 D51           | Van object<br>os Ehv-Z                                      | •      | Naar object                                                     | <b>▲</b><br>n 3 | Kabel type                                                                     | Kabel<br>groep<br>T                | Kabel<br>subgroep<br>G                  | Opmerking<br>Kabel op 618K04/18 gewijzigd op 12-08-14 Kabel o                                                                                          | Vorige<br>GILblad                                                                         | Volgende<br>GILblad<br>057KS02                       | Kabel<br>nummer<br>6974973                                                              |
| 140D051<br>B00052                                                                     | NS 140 D51           | Van object<br>os Ehv-Z<br>VL/CV Ehv                         | •      | Naar object<br>KOPPELING kr<br>rh 100                           | ▲<br>n 3        | Kabel type       HDPE40+96xSM       HDPE40 mm (+5x10)                          | Kabel<br>groep<br>T                | Kabel<br>subgroep<br>G<br>G             | Opmerking<br>Kabel op 618K04/18 gewijzigd op 12-08-14 Kabel o                                                                                          | Vorige<br>GILblad                                                                         | Volgende<br>GILblad<br>057KS02<br>057KS02            | Kabel           nummer           6974973           7782030                              |
| Kabel naam           140D051           B00052           NS 140 D52                    | ▲ naam<br>NS 140 D51 | Van object<br>os Ehv-Z<br>VL/CV Ehv<br>rh 10 Ehv            | •      | Naar object<br>KOPPELING kr<br>rh 100<br>KOPPELING kr           | ▲<br>n 3        | Kabel type       HDPE40+96xSM       HDPE40 mm (+5x10)       HDPE40             | Kabel<br>groep<br>T<br>T<br>T      | Kabel<br>subgroep<br>G<br>G<br>G        | Opmerking<br>Kabel op 618K04/18 gewijzigd op 12-08-14 Kabel o<br>Kabel op 618K04/20 gewijzigd op 12-08-14 Kabel o                                      | Vorige<br>GILblad           618KS04           618KS04                                     | Volgende<br>GILblad<br>057KS02<br>057KS02<br>057KS02 | Kabel           nummer           6974973           7782030           6936686            |
| Kabel naam           140D051           B00052           NS 140 D52           139 IT A | NS 140 D51           | Van object<br>os Ehv-Z<br>VL/CV Ehv<br>rh 10 Ehv<br>LM 2408 | •      | Naar object<br>KOPPELING kr<br>rh 100<br>KOPPELING kr<br>ss Ehv | ▲<br>n 3        | Kabel type       HDPE40+96xSM       HDPE40 mm (+5x10)       HDPE40       5x4x1 | Kabel<br>groep<br>T<br>T<br>T<br>T | Kabel<br>subgroep<br>G<br>G<br>G<br>ITA | Opmerking<br>Kabel op 618K04/18 gewijzigd op 12-08-14 Kabel o<br>Kabel op 618K04/20 gewijzigd op 12-08-14 Kabel o<br>139 IT A verdere ligging onbekend | Vorige<br>GILblad           618KS04           618KS04           618KS04           618KS04 | Volgende<br>GILblad<br>057KS02<br>057KS02<br>057KS02 | Kabel<br>nummer           6974973           7782030           6936686           4201414 |

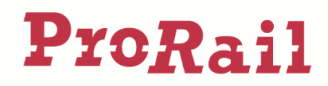

#### Geul inhoud tonen

- 1. Zorg dat de geulblad inhoud getoond wordt (zie hierboven).
- 2. Kies bovenin een geul
- 3. Klik op de knop 'Geul'

In het beeld wordt nu de inhoud de geselecteerde geul getoond.

| Regio R-2     | Z ~          | Geocode       | 057 Eindhoven - We 💙 | GILblad 057 | KS01 ~     | GIL Geul | 25 ~     | GEUL 1.        | 1.0.352          |
|---------------|--------------|---------------|----------------------|-------------|------------|----------|----------|----------------|------------------|
| D: Alle Kabe  | els in een G | ieul          |                      |             |            |          |          |                |                  |
| GILblad 057KS | 01 Geul num  | imer 25       |                      |             |            |          |          | PDF            | EXCEL            |
| KABEL OP ALLE | GILBLADEN    | VORIGE GILBLA | D VOLGENDE GILBLAD   |             |            |          |          | <b>i ≪</b> 1t  | ot 18 van 18 🕨 🕅 |
| Kabel naam    | Oude Kabel n | aam Van obje  | ct Naar object       | Kabel type  | 9          | Groep    | Subgroep | Vorige GILblad | Volgende GILblad |
| B00052        |              | VL/CV E       | hv rh 100            | HDPE40 m    | nm (+5x10) | т        | G        | 618KS04        | 057KS02          |
| 140 AB I      |              | os Ehv-Z      | HSK AD703            | 2x16 EG-Y   | MeKas      | E        | AB       | 618KS04        |                  |
| 10/AD703/1    |              | rh 10 Ehv     | RK AD703             | 34x1,5      |            | В        | KK       | 618KS04        |                  |
|               |              |               |                      |             |            |          |          |                |                  |

# Overig

Binnen de diverse schermen van GIL kan ook doorgeklikt worden op de verbindingregel (dubbelklik) naar meer informatie over posities, kabelnamen, geulnummers en naar aansluitende GIL bladen.

| Regio        | R-Z               | Ƴ Ge                | eocode 057 Eindhove | n - We \vee GiLbia | d 057KS01    | ✓ GIL Geul        | → GE           | EUL 1.1.0.352         |
|--------------|-------------------|---------------------|---------------------|--------------------|--------------|-------------------|----------------|-----------------------|
| C: Loop v    | /an een ŀ         | Kabel op            | p alle GILbladen    |                    |              |                   |                |                       |
| Kabel naam   | BO                | 00052               | Van object          | VL/CV Ehv          | Kabel type   | HDPE40 mm (+5x10) | Kabel groep    | Т                     |
| Oude Kabel r | naam              |                     | Naar object         | rh 100             | Kabel nummer | 7782030           | Kabel subgroep | G                     |
| GILBLAD      | VORIGE G          | ILBLAD              | VOLGENDE GILBLAD    |                    |              |                   |                | 🕅 < 1 tot 5 van 5 🅨 🕅 |
| GILblad      | Vorige<br>GILblad | Volgende<br>GILblad | Opmerking           |                    |              |                   |                |                       |
| 618KS04      | 618KS03           | 057KS01             |                     |                    |              |                   |                |                       |
| 057KS01      | 618KS04           | 057KS02             |                     |                    |              |                   |                |                       |
| 057KS02      | 057KS01           | 057KS03             |                     |                    |              |                   |                |                       |
| 057KS03      | 057KS02           | 057KS04             |                     |                    |              |                   |                |                       |
| 057KS04      | 057KS03           | 057KS05             |                     |                    |              |                   |                |                       |

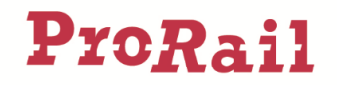

# GIL downloaden uit SAP PLM

Indien vanuit SAP PLM een export wordt opgestart, wordt een Excel-blad gegenereerd met de inhoud van het geulblad. Dit document kan voor revisies gebruikt worden. De GIL kan ook worden gedownload in SAP via het volgende scherm.

| Mijn configuratie beheersing             |                               |
|------------------------------------------|-------------------------------|
| Info Mijn configuratie beheersing        | Configuratie beheersing       |
| [4]»]                                    | 4                             |
| Detailnavigatie                          |                               |
| <ul> <li>Mijn cb taken</li> </ul>        | GIL-bladen downloaden         |
| Projecten                                |                               |
| Zoeken op data                           |                               |
| <ul> <li>Equipment</li> </ul>            | Terunzetten Overnamen D       |
| <ul> <li>Document Info Record</li> </ul> |                               |
| <ul> <li>Download GIL lijst</li> </ul>   | Projectnummer: 🔷 🔲 🗇 Tot      |
| Object selectie                          | DIR nummer: 🔷 🚺 Tot 🚺 🗗       |
| PSB editor                               | Tekeningnummer: = 006KS02 Tot |
| Melding                                  |                               |